### Sommario

| AN024 - Firmware update procedure on A1-HMI-QC104 |   |
|---------------------------------------------------|---|
| 0.1 Introduction                                  |   |
| 0.2 Update via TeraTerm                           | 4 |
| 0.3 Update via Firmwaredownloader                 | 5 |
| 0.4 Update via MMC/SD                             | 7 |
| 0.5 Check                                         |   |

# AN024 - Firmware update procedure on A1-HMI-QC104

| Document:        | AN024          |                                                                        |            |  |  |
|------------------|----------------|------------------------------------------------------------------------|------------|--|--|
| Description:     | Firmware upd   | ate procedure on A1-HMI-QC104                                          |            |  |  |
| Editor:          | Riccardo Furla | to                                                                     |            |  |  |
| Approver         | Gabriele Bazz  |                                                                        |            |  |  |
| Link:            | http://www.qe  | m.eu/doku/doku.php/appnote/an024                                       |            |  |  |
| Language:        | English        |                                                                        |            |  |  |
| Document Release | Description    | Note                                                                   | Date       |  |  |
| 01               | New manual     | Valid from hardware release 03, and from firmware release QC104-xx.5.1 | 10/02/2015 |  |  |

### 0.1 Introduction

The firmware update can be performed without affecting the operation of the application software. It is good rule, however, to have the application software and the machine data saved in a file available so that you can restore the operation

The operation can be done in three ways:

- Through the TeraTerm program
- Using the Qem application, named Firmwaredownloader
- Through MMC/SD

#### 0.2 Update via TeraTerm

1. Download and install the TeraTerm.

2. Connect the PC to the prog port of the instrument with the iq009 interface also used for normal programming with Qview.

3. Press and hold the BOOT key and simultaneously turn on the terminal.

4. Only the YELLOW STOP LED lights up (The CPU is in the BOOT state).

5. Start the Tera Term Pro program and set up a serial connection on the initial dialog with the COM number used for communication (the iq009 interface is connected to a USB port on your PC. The PC assigns a COM number to the interface. It is possible to know this number from the "Control Panel" of the PC).

6. Set from the "Setup-Serial Port" menu the following settings:

| Port:          |   | Used COM  |
|----------------|---|-----------|
| Baud rate:     |   | 115200    |
| Data:          |   | 8 bit     |
| Parity:        |   | none      |
| Stop:          |   | 1 bit     |
| Flow control:  |   | Xon/Xoff  |
| Transmit delay |   |           |
|                | 0 | msec/char |
|                | 0 | msec/line |

7. Sending a " \* " character The CPU should respond with " ?\* " and it means that communication is established. If this does not happen you have to check the cable or Check that there are no other programs that are using the same serial communication port.

8. Send the " $E^*$ " string To clear the firmware in the CPU.

9. The CPU, after a few seconds, send the "  $e^*$  " answer.

10. Send the "*F*" string and select from the "File-Send file..." menu the file <firmware>.a21 (file provided with these instructions). This will start the firmware download.

11. At the end of the transfer send the " \* " character.

12. The CPU, after a few seconds, will respond with " OK firmware stored ".

13. Now you can turn off and turn on the terminal.

# 0.3 Update via Firmwaredownloader

- 1. Install QWorkBench.
- 2. Connect the PC to the terminal via the iq009 interface.
- 3. Start the Firmwaredownloader that is located in QEM QWorkBench Utilities Firmwaredownloader.
- 4. Set the COM in the *COM Port Number*.

| Firmware FileName D:\u                                                                                                 | sr\progetti\7iPMQ2CF10E2-002-x\4c\mq2cf-10.5.7.a21                                                        | Browse    |
|----------------------------------------------------------------------------------------------------|----------------------------------------------------------------------------------------------------|-----------|
| COM Port Number 4                                                                                                    | Modem connection                                                                                          |           |
|                                                                                                    | START GO BOOT CPU Info                                                                                    |           |
|                                                                                                    |                                                                                                    |           |
|                                                                                                    |                                                                                                    |           |
|                                                                                                    |                                                                                                    |           |
|                                                                                                    |                                                                                                    |           |
|                                                                                                    |                                                                                                    |           |
|                                                                                                    |                                                                                                    |           |
|                                                                                                    |                                                                                                    |           |
|                                                                                                    |                                                                                                    |           |
|                                                                                                    |                                                                                                    |           |
|                                                                                                    |                                                                                                    |           |
|                                                                                                    |                                                                                                    |           |
|                                                                                                    |                                                                                                    |           |
| ]                                                                                                    |                                                                                                    |           |
| ress Go Boot.                                                                                                    |                                                                                                    |           |
| FirmwareDownloade                                                                                                    | er 1.0.11                                                                                                 |           |
| FirmwareDownloads                                                                                                    | er 1.0.11                                                                                                 | Browse    |
| FirmwareDownloade                                                                                                    | er 1.0.11 sr\progetti\                                                                                    | Browse    |
| FirmwareDownloads<br>Firmware FileName D:\us<br>COM Port Number 4                                                      | er 1.0.11<br>sr\progetti\\PMQ2CF10E2-002-x\4c\mq2cf-10.5.7.a21<br>Modem connection                        | Browse    |
| FirmwareDownloade<br>Firmware FileName D:\uz<br>COM Port Number 4                                                      | er 1.0.11<br>sr\progetti)                                                                                 | E Browse  |
| FirmwareDownloads<br>Firmware FileName D:\us<br>COM Port Number 4                                                      | er 1.0.11 sr\progetti\ 1PMQ2CF10E2-002-x\\4c\mq2cf-10.5.7.a21 Modem connection  START GO BOOT CPU Info    | Browse    |
| FirmwareDownloads<br>Firmware FieName D:\uz<br>COM Port Number 4<br>CPU Mode: RUN<br>CPU restarted !<br>CPU on BOOT !  | er 1.0.11 sr\progetti\ 1,PMQ2CF10E2-002-x\4c\mq2cf-10.5.7.a21 Modem connection START GO BOOT CPU Info     | E Browse. |
| FirmwareDownloads<br>Firmware FieName D:\us<br>COM Port Number 4<br>CPU Mode: RUN<br>CPU restarted !<br>CPU on BOOT !  | er 1.0.11<br>sr\progetti\                                                                                 | Browse    |
| FirmwareDownloads<br>Firmware FieName D:\ux<br>COM Port Number 4<br>CPU Mode: RUN<br>CPU restarted !<br>CPU on BOOT !  | er 1.0.11 sr\progetti\ 1,PMQ2CF10E2-002-x\4c\mq2cf-10.5.7.a21 Modem connection START GO BOOT CPU Info     | E Browse. |
| FirmwareDownloads<br>Firmware FileName D:\us<br>COM Port Number 4<br>CPU Mode: RUN<br>CPU restarted !<br>CPU on BOOT ! | er 1.0.11 sr\progetti\                                                                                    | E Browse  |
| Firmware FileName D:\uz<br>COM Port Number 4<br>COM Port Number 4<br>CPU Mode: RUN<br>CPU restarted 1<br>CPU on BOOT 1 | er 1.0.11 sr\progetti\ 1,PMQ2CF10E2-002-x\4c\mq2cf-10.5.7.a21 Modem connection START GO BOOT CPU Info     | E Browse. |
| FirmwareDownloads<br>Firmware FileName D:\uz<br>COM Port Number 4<br>CPU Mode: RUN<br>CPU restarted !<br>CPU on BOOT ! | er 1.0.11 sr\progetti\                                                                                    | E Browse. |
| FirmwareDownloads<br>Firmware FileName D:\us<br>COM Port Number 4<br>CPU Mode: RUN<br>CPU restarted !<br>CPU on BOOT ! | er 1.0.11 sr\progetti) 1/PMQ2CF10E2-002-x\4c\mq2cf-10.5.7.a21 Modem connection START GO BOOT CPU Info     | E Browse. |
| FirmwareDownloads<br>Firmware FileName D:\us<br>COM Port Number 4<br>CPU Mode: RUN<br>CPU restarted !<br>CPU on BOOT ! | er 1.0.11 sr\progetti 1,PMQ2CF10E2-002-x\4c\mq2cf-10.5.7.a21 Modem connection START GO BOOT CPU Info      | E Browse. |
| FirmwareDownloads<br>Firmware FileName D:\uz<br>COM Port Number 4<br>CPU Mode: RUN<br>CPU restarted !<br>CPU on BOOT ! | er 1.0.11<br>sr\progetti\                                                                                 | E Browse  |
| FirmwareDownloads<br>Firmware FileName D:\uz<br>COM Port Number 4<br>CPU Mode: RUN<br>CPU restarted !<br>CPU on BOOT ! | er 1.0.11 sr\progetti 1PMQ2CF10E2-002-x\4c\mq2cf-10.5.7.a21 Modem connection START GO BOOT CPU Info       | E.Browse  |
| FirmwareDownloads<br>Firmware FieName D:\us<br>COM Port Number 4<br>CPU Mode: RUN<br>CPU restarted !<br>CPU on BOOT !  | er 1.0.11<br>sr\progetti 1PMQ2CF10E2-002-x\4c\mq2cf-10.5.7.a21<br>Modem connection 5TART GO BOOT CPU Info | E.Browse  |

7. Press Start.

| COM Port Number 4                                                                                                    |  |
|----------------------------------------------------------------------------------------------------|--|
| Check file pres                                                                                                    |  |
| Check file pres                                                                                                    |  |
| Check file pres                                                                                                    |  |
| OK: File present<br>File have 33344<br>Try to open com<br>OK: Communicati<br>Checks serial c<br>OK: Communicati<br>Erases flash on |  |
| OK: Flash erase<br>Sends firmware<br>Transfer 8% Ti:                                                                               |  |

| rimwareDownloader 1.0.11                                                |        |
|-------------------------------------------------------------------------|--------|
| Firmware FileName D:\usr\progetti\\PMQ2CF10E2-002-x\4c\mq2cf-10.5.7.a21 | Browse |
| COM Port Number 4 Modem connection                                      |        |
| START GO BOOT CPU Info                                                  |        |
| Check file presence                                                     | ^      |
| OK: File present!                                                       |        |
| File have 33344 lines.                                                  |        |
| OV: Compunication port                                                  |        |
| Checks serial communication with bootloader                             |        |
| OK: Communication established!                                          |        |
| Brases flash on target                                                  |        |
| OK: Flash erased! (erase time 7 sec.)                                   |        |
| Sends firmware to target                                                |        |
| Transfer 100% Time elapsed: 2m 12s Time left: 0m 0s                     |        |
| OK: Firmware stored! (download time: 2m 12s)                            |        |
| Depart application                                                      |        |
| obergerou ancessintal.                                                  |        |
|                                                                         |        |
|                                                                         |        |
|                                                                         |        |
|                                                                         |        |

# 0.4 Update via MMC/SD

- 1. The file containing the new firmware, for example qc104-03.5.4.a21 must be renamed in firmware.a21
- 2. Format the MMC/SD and copy the firmware.a21 file inside
- 3. Turn off the instrument.
- 4. Insert the MMC/SD As shown on the serigraphy in the picture (The MMC/SD remains protruding).

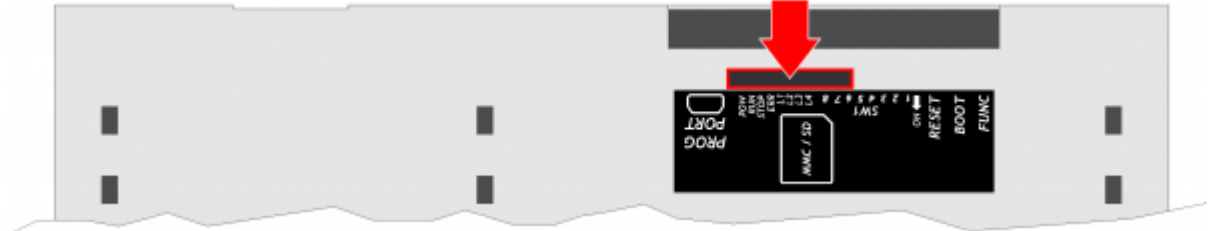

5. Turn on the instrument with the BOOT key pressed

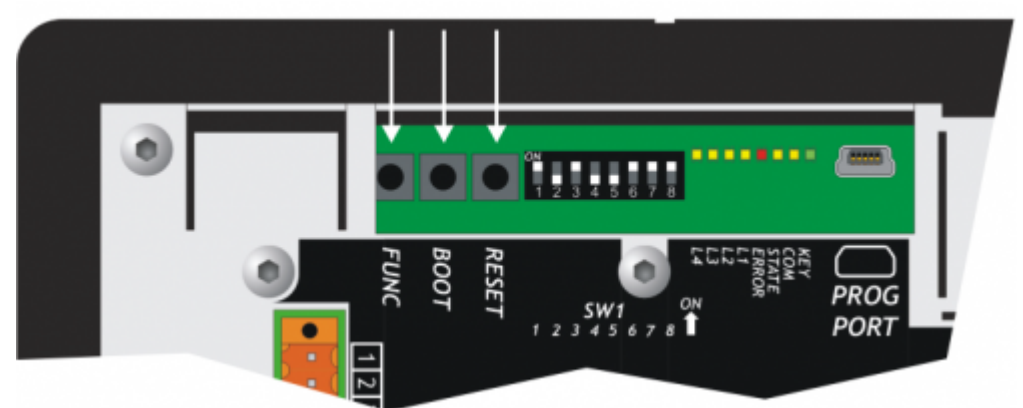

- 6. The **STATE** led lights up and starts blinking, while the display remains off. The **STATE** led flashes until the update is finished (1 minute about).
- 7. Alla fine dell'aggiornamento lo strumento si riavvia automaticamente.
- 8. Turn off the instrument and extract the MMC/SD

#### 0.5 Check

1. Turn on the instrument

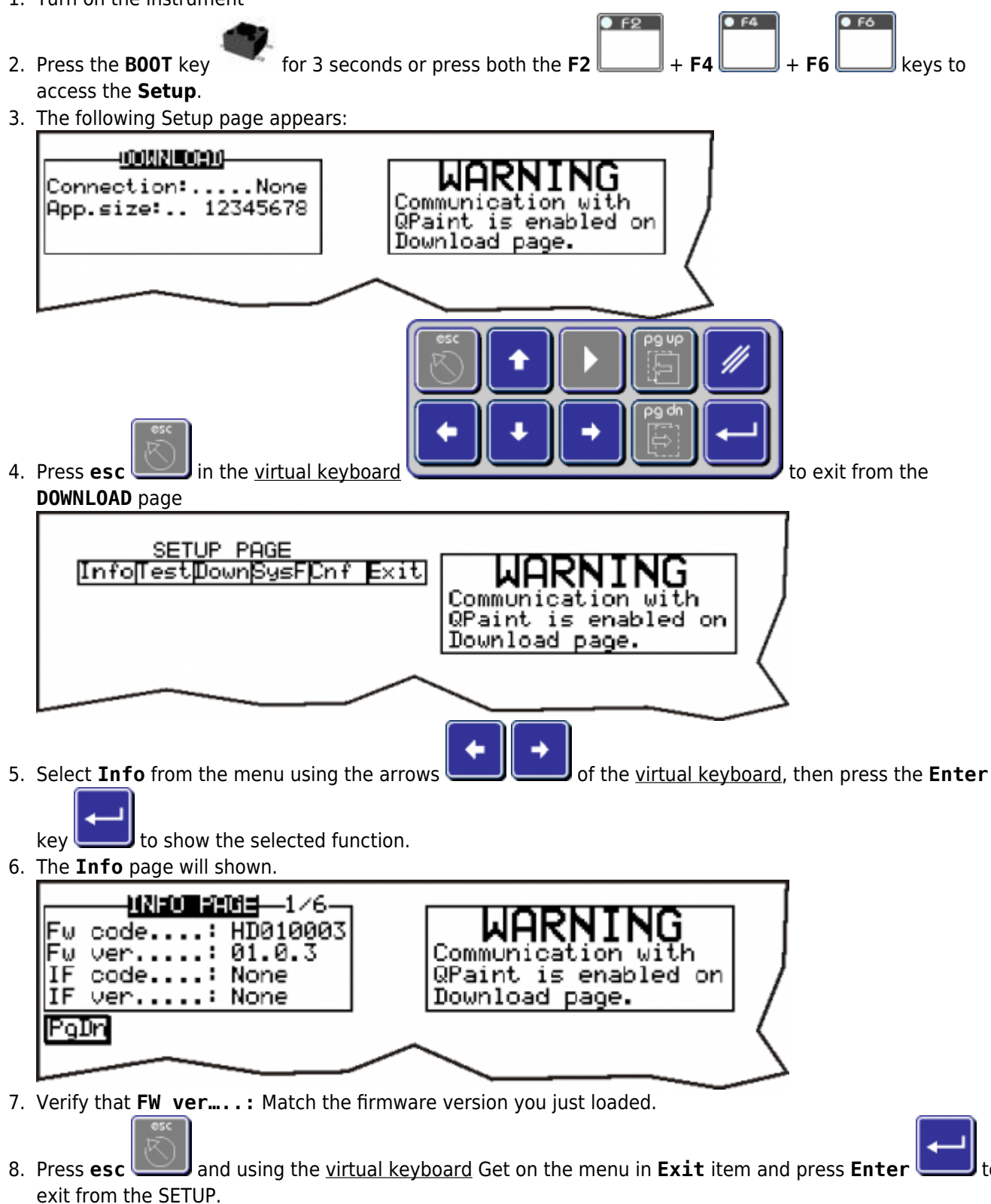

Documento generato automaticamente da **Qem Wiki** - https://wiki.qem.it/ Il contenuto wiki è costantemente aggiornato dal team di sviluppo, è quindi possibile che la versione online contenga informazioni più recenti di questo documento.